## How to Update Budgets

- On Menu panel, click the Budget Calculation menu. This will open the Budget Calculation screen.
   Generate Customer Budgets. This will display the customer's site and budgets based on the criteria that has been set.

| Budget Calculations              |                           |                  |                       |              |       |          |         |           |                  |
|----------------------------------|---------------------------|------------------|-----------------------|--------------|-------|----------|---------|-----------|------------------|
|                                  |                           |                  |                       |              |       |          |         |           |                  |
| Details                          |                           |                  |                       |              |       |          |         |           |                  |
| Options                          |                           | Customer Sites   |                       |              |       |          |         |           |                  |
| Include A/R Invoices             |                           | × Remove BB Viet | V Filter (F3)         | 0 record(s)  |       |          |         |           | 5.7<br>2.3       |
| Include A/R Credits              |                           | Non-Heat Usage   | Estimated Qty in Tank | Required Qty | Price | Invoices | Credits | Daily Use | Estimated Budget |
| Include Estimated Tank Inventory |                           | 156.95           | 84.888887             | 223.616667   | 1.6   | 0.00     | -5.39   | 0.43      | 358.00           |
| Calculate Budget For             | Next Year V               |                  |                       |              |       |          |         |           |                  |
| Number of Months in Budget       | 1                         |                  |                       |              |       |          |         |           |                  |
| Minimum Budget Amount            | 300.00                    |                  |                       |              |       |          |         |           |                  |
| Criteria                         |                           |                  |                       |              |       |          |         |           |                  |
| Include Non Budget Customers     | ~                         |                  |                       |              |       |          |         |           |                  |
| Location                         | 0001 - Fort Wayne         |                  |                       |              |       |          |         |           |                  |
| Customer                         | 0001005056 ~              |                  |                       |              |       |          |         |           |                  |
| Fill Methods                     | Keep Full × Will Call × × |                  |                       |              |       |          |         |           |                  |
| Terms                            | Net 30 ×                  |                  |                       |              |       |          |         |           |                  |
| Starting Month                   | ~                         |                  |                       |              |       |          |         |           |                  |
| Projection                       |                           |                  |                       |              |       |          |         |           |                  |
| × Remove 🔛 View Filter (F:       | 3) 23                     |                  |                       |              |       |          |         |           |                  |
| Clock Location                   | Projected Degree Days     |                  |                       |              |       |          |         |           |                  |
| 001                              | 300 ^                     |                  |                       |              |       |          |         |           |                  |
|                                  | 0 *                       |                  |                       |              |       |          |         |           |                  |
| Pricing                          |                           |                  |                       |              |       |          |         |           |                  |
| X Remove 🔠 View Filter (Fi       | 3)                        |                  |                       |              |       |          |         |           |                  |
| Item                             | Price                     |                  |                       |              |       |          |         |           |                  |
| LPG                              | 1.60                      |                  |                       |              |       |          |         |           |                  |
|                                  | 0.00 *                    | 4                |                       |              |       |          |         |           | ÷                |
| ? 💭 🖓 🖂 Ready                    |                           |                  |                       |              |       |          |         |           |                  |

3. Select the customer you want to update the budgets. Click the Update Budgets toolbar button.

|                |               | ort Update Budgets P |          |                  |                  |                        |                         |                           |           |               |                 |                       |              |       |          |         |           |                  |
|----------------|---------------|----------------------|----------|------------------|------------------|------------------------|-------------------------|---------------------------|-----------|---------------|-----------------|-----------------------|--------------|-------|----------|---------|-----------|------------------|
| Decails        |               |                      |          |                  |                  |                        |                         |                           |           |               |                 |                       |              |       |          |         |           |                  |
| Customer Sites |               |                      |          |                  |                  |                        |                         |                           |           |               |                 |                       |              |       |          |         |           |                  |
| X Remove (8) V | ew Eller (F3) | 0 record(s)          |          |                  |                  |                        |                         |                           |           |               |                 |                       |              |       |          |         |           | 10               |
| 😴 Customer No. | Customer Name | Location             | Site No. | Site Description | Site Address     | YTO Gallons This Seese | YTO Gallors Last Season | 1TD Gallons 2 Seasons Ago | Durn Role | Heating Usage | Non-Heat Usings | Estimated Qty in Tank | Required Qty | Price | Involces | Credits | Daily Use | Estimated Budget |
| ✓ 0001005056   | Cussomer C    | 0001 - Fors Wayse    | 0001     | Test Site C      | 1234 Main Street | 175                    | 0                       | 0                         | 4.5       | 66.666667     | 156.95          | 84.000007             | 223.616667   | 1.6   | 0.00     | -5.29   | 0.4       | 3 158.00         |
|                |               |                      |          |                  |                  |                        |                         |                           |           |               |                 |                       |              |       |          |         |           |                  |
|                |               |                      |          |                  |                  |                        |                         |                           |           |               |                 |                       |              |       |          |         |           |                  |
|                |               |                      |          |                  |                  |                        |                         |                           |           |               |                 |                       |              |       |          |         |           |                  |

4. The message below will display during the process and will automatically closes once the update is finished.

## Updating Budget/s 🕻

ς

5. To check if the customer budget has been updated, click the Customers menu from Sales Menu panel and search for the customer with the updated budget or simply click the Customer toolbar button from Budget Calculation screen. This will open the Customer Entity search screen.

| Sales                          |
|--------------------------------|
| Sales Orders                   |
| Invoices                       |
| Receive Payments               |
| Receive Payment Details        |
| Batch Posting                  |
| Batch Printing                 |
| Import Invoices from Origin    |
| Import Billable from Help Desk |
| Calculate Service Charge       |
| Service Charge Invoice         |
| Import Transactions from CSV   |
| Import Logs                    |
| Quote Page Builder             |
| Customers                      |
| Customer Contact List          |
| Sales Reps                     |
| Market Zone                    |
|                                |

|                                                                 |                               |                                                 |                           |                |                      |                       |              |           |             |           | ~ 8 ×            |
|-----------------------------------------------------------------|-------------------------------|-------------------------------------------------|---------------------------|----------------|----------------------|-----------------------|--------------|-----------|-------------|-----------|------------------|
| Generate Save Units Import Suport Update-Budgets PrintLetters C | lucenter filme                |                                                 |                           |                |                      |                       |              |           |             |           |                  |
| Details                                                         |                               |                                                 |                           |                |                      |                       |              |           |             |           |                  |
| Customer Stee                                                   |                               |                                                 |                           |                |                      |                       |              |           |             |           |                  |
| X Remove S View Filter (73) 0 record(s)                         |                               |                                                 |                           |                |                      |                       |              |           |             |           | н                |
| Customer No. Customer Name Location Site No.                    | Site Description Site Address | YTD Gallons This Season YTD Gallons Last Season | YTD Galions 2 Seasons Ago | Durn Rate Heat | Usage Non-Heat Usage | Estimated Qty in Tank | Required Qty | Price Inv | ces Credits | Daily Use | Estimated Budget |
| ✓ 0001005056 Customer C 0001 - Port Wayne 0001                  | Tesi Sile C 1234 Main Sireei  | 175 0                                           | 0                         | 4.5            | 6.866667 156.95      | 84.888887             | 223.616667   | 1.6       | 0.00 -5.39  | 0.43      | 358.00           |
|                                                                 |                               |                                                 |                           |                |                      |                       |              |           |             |           |                  |
|                                                                 |                               |                                                 |                           |                |                      |                       |              |           |             |           |                  |
|                                                                 |                               |                                                 |                           |                |                      |                       |              |           |             |           |                  |

The Entity screen for the customer will display. Navigate to Customer tab > Misc. This will display the Credit and Budget Details.
 Check the value in Budget Details panel.

| Entity Customer G    | eneral       | Locatio   | ins C  | ontacts | Split | Farm | History   | Messages | Activities  | (1) Ati   | tachment | s (1)   | Audit Log (11) | Custom  |           |            |  |
|----------------------|--------------|-----------|--------|---------|-------|------|-----------|----------|-------------|-----------|----------|---------|----------------|---------|-----------|------------|--|
| Detail Misc Appro    | val P        | ricing    | Taxing | Grain   | Agrir | nine | Patronage | License  | Help Desk   | Softwa    | re Tra   | nsports | Commission     | Buyback | Contracts | Field xRef |  |
| Credit Details       |              |           |        |         |       |      |           |          | Statemen    | t Detail  |          |         |                |         |           |            |  |
| Credit Limit         |              |           |        |         |       |      |           | 5,000.00 | Statemen    | t Forma   | t        |         |                |         |           |            |  |
| AR Balance           |              |           |        |         |       |      |           | -5.39    | Service Cl  | harge     |          |         |                |         |           |            |  |
| Credit Stop Days     |              |           |        |         |       |      |           | 0        | Apply Pre   | paid Tax  | xes      |         |                |         |           |            |  |
| Credit Code          |              |           |        |         |       |      |           | ~        | Apply Sale  | es Tax    |          |         |                |         |           |            |  |
| Active               | $\checkmark$ |           |        |         |       |      |           |          | Calc Auto   | Freight   |          |         |                |         |           |            |  |
| PO Required          |              |           |        |         |       |      |           |          | Disc Sche   | dule      |          |         |                |         |           |            |  |
| Credit Hold          |              |           |        |         |       |      |           |          | Print Invo  | ice       |          |         |                |         |           |            |  |
| Budget Details       |              |           |        |         |       |      |           |          | Link Cust   | omer No   | 5        |         |                |         |           |            |  |
| Budget Begin Date    | 4/1/2        | 017       |        |         |       |      |           |          | Referred    | by Custo  | omer     |         |                |         |           |            |  |
| Monthly Budget       |              |           |        |         |       |      |           | 0.00     | Special Pr  | ice Grou  | qu       |         |                |         |           |            |  |
| No of Periods        |              |           |        |         |       |      |           | 0        | Exclude D   | unning    | Letter   |         |                |         |           |            |  |
|                      | Bu           | dget Sche | edule  |         |       |      |           |          | Received    | Signed L  | icense   |         |                |         |           |            |  |
| Tie Budget to Custon | ner Agir     | ng 🗌      |        |         |       |      |           |          | Print Price | e on Pick | k licket |         |                |         |           |            |  |
|                      |              |           |        |         |       |      |           |          | Include Er  | ntity Nar | me in ad | dress   |                |         |           |            |  |

• After updating the customer budget

a. Budget Begin Date - Increases by 1 year if Budget Calculation > Calculate Budget For field = Next Year

b. Monthly Budgets - The budget is updated based on the value in Estimated Budget that has been generated from Budget Calculation screen.

c. No. of Periods - Displays the value entered in Budget Calculation > Number of Months in Budget field. This will determine the number of months created in Budget Schedule screen.

d. Budget Schedule - If Budget is Calculated for Next Year, Budget Date should be expanded by 1 year. All Monthly Amounts should be

| tity Customer General Locations Cont                                                                                                    | acts Split Farm History Messag      | es Activities (1) Attachments (1) Aud                                                                     | it Log (23) Custom                                                                                                    |
|----------------------------------------------------------------------------------------------------|-------------------------------------|----------------------------------------------------------------------------------------------------|----------------------------------------------------------------------------------------------------|
| redit Details                                                                                                    | arain Agrimine Patronage License    | Statement Detail                                                                                          | commission Buyback Contracts Field xker                                                                                                    |
|                                                                                                    |                                     | Statement Format                                                                                          |                                                                                                    |
| redit Limit                                                                                                    | 5,000.00                            | Service Charge                                                                                            |                                                                                                    |
| redit Stop Days                                                                                                    | -0.35                               | Apply Prepaid Taxes                                                                                       |                                                                                                    |
| Iredit Code                                                                                                    |                                     | Apply Sales Tax                                                                                           |                                                                                                    |
| Active 🗸                                                                                                    |                                     | Calc Auto Freight                                                                                         |                                                                                                    |
| O Required                                                                                                    |                                     | Update Quote                                                                                              |                                                                                                    |
| Iredit Hold                                                                                                    |                                     | Disc Schedule                                                                                             |                                                                                                    |
|                                                                                                    |                                     | Print Invoice                                                                                             |                                                                                                    |
| udget Details                                                                                                    |                                     | Link Customer No                                                                                          |                                                                                                    |
| udget Begin Date 4/1/2018                                                                                                    |                                     | Special Price Group                                                                                       |                                                                                                    |
|                                                                                                    |                                     | Special frice Group                                                                                       |                                                                                                    |
| fonthly Budget                                                                                                    | 358.00                              | Exclude Dunning Letter                                                                                    |                                                                                                    |
| Ionthly Budget                                                                                                    | 358.00                              | Exclude Dunning Letter                                                                                    |                                                                                                    |
| Ionthly Budget                                                                                                    | 358.00                              | Exclude Dunning Letter  Received Signed License  Print Price on Pick Ticket                               |                                                                                                    |
| No of Periods Budget Schedule Tie Budget to Customer Aging                                                                                                    | 358.00                              | Exclude Dunning Letter  Received Signed License Print Price on Pick Ticket Include Entity Name in address |                                                                                                    |
| Aonthly Budget No of Periods Budget Schedule Budget schedule Budget schedule Budget schedule Budget schedule Budget schedule Budget schedule Budget Schedule Schedule Budget Schedule Budget Schedule Schedule Budget Schedule Budget Schedule | 358.00                              | Exclude Dunning Letter Received Signed License Print Price on Pick Ticket                                 | R ← Poge 1 of 1 →                                                                                                    |
| Wanthly Budget No of Periods Budget Schedule Tre Budget to Customer Aging C C C Ready C C Concentration Concentration Concentrat | Filter (F3)                         | Exclude Dunning Letter Received Signed License Print Price on Pick Ticket                                 | I ← Page 1 of 1 →                                                                                                    |
| Aonthly Budget to of Periods Budget Schedule te Budget to Customer Aging  C  C  Ready  Undo Close  X Remove  C View Budget Date                                                                                                    | Filter (F3)<br>Budget Amount        | Exclude Dunning Letter Received Signed License Print Price on Pick Ticket Include Entity Name In address  | I of of Contract of Contract o |
| Aonthly Budget Lo of Periods Budget Schedule Le Budget to Customer Aging C C C C C C C C C C C C C C C C C C C                                                                                                    | Filter (F3)<br>Budget Amount<br>358 | Exclude Dunning Letter  Received Signed License Print Price on Pick Ticket Include Entity Name in address | Is Used                                                                                                    |

On Menu panel, click the Budget Calculation menu. This will open the Budget Calculation screen.
 <u>Generate Customer Budgets</u>. This will display the customer's site and budgets based on the criteria that has been set.

|                                  |                       | -                       |                           |           |                       |                       |              |       |                    |           |                |
|----------------------------------|-----------------------|-------------------------|---------------------------|-----------|-----------------------|-----------------------|--------------|-------|--------------------|-----------|----------------|
| Detaits                          |                       |                         |                           |           |                       |                       |              |       |                    |           |                |
| Options                          |                       | Customer Sites          |                           |           |                       |                       |              |       |                    |           |                |
| Include A/R Invoices:            | ×                     | X Remove 🔡 Layout       | Q Filter Records (F3)     |           |                       |                       |              |       |                    |           |                |
| nclude A/R Credits:              |                       | YTD Gallons Last Season | YTD Gallons 2 Seasons Ago | Burn Rate | Season Expected Usage | Estimated Qty in Tank | Required Qty | Price | Current AR Balance | Daily Use | Estimated Budg |
| nclude Estimated Tank Inventory: |                       | 0                       | 0                         | 5         | 0.6                   | 0                     | 0.6          | 1.2   | 0                  | 0         | 1              |
| Calculate Budget For:            | This Year 🗸           | 0                       | 0                         | 5         | 0.6                   | 0                     | 0.6          | 1.2   | 0                  | C         | 1              |
| Number of Months in Budget:      | 2                     |                         |                           |           |                       |                       |              |       |                    |           |                |
| Minimum Budget Amount:           | 10.00                 |                         |                           |           |                       |                       |              |       |                    |           |                |
| Criteria                         |                       |                         |                           |           |                       |                       |              |       |                    |           |                |
| nclude Non Budget Customers:     | ×                     |                         |                           |           |                       |                       |              |       |                    |           |                |
| location:                        | ~                     |                         |                           |           |                       |                       |              |       |                    |           |                |
| Customer:                        | ×                     |                         |                           |           |                       |                       |              |       |                    |           |                |
| Fill Methods:                    | ~                     | 1                       |                           |           |                       |                       |              |       |                    |           |                |
| Prolonting                       |                       |                         |                           |           |                       |                       |              |       |                    |           |                |
| Y Remove Contained O             | na Recente (53)       |                         |                           |           |                       |                       |              |       |                    |           |                |
| Clock Location                   | Projected Degree Davs |                         |                           |           |                       |                       |              |       |                    |           |                |
| 001                              | 3 *                   |                         |                           |           |                       |                       |              |       |                    |           |                |
|                                  |                       |                         |                           |           |                       |                       |              |       |                    |           |                |
| Pricing                          |                       |                         |                           |           |                       |                       |              |       |                    |           |                |
| X Remove RR Layout Q. Fair       |                       |                         |                           |           |                       |                       |              |       |                    |           |                |
| Item                             | Price                 |                         |                           |           |                       |                       |              |       |                    |           |                |
| LPG                              | 1.2                   |                         |                           |           |                       |                       |              |       |                    |           |                |
|                                  |                       |                         |                           |           |                       |                       |              |       |                    |           |                |

3. Select the customer you want to update the budgets. Click the Update Budgets toolbar button.

| Generate Save Undo Import Export PrintLetters | Jpdate Budgets Cene |                |                  |          |                  |                     |                                       |                      |                  |              |                        |                       |              |       |                    |           |                  |
|-----------------------------------------------|---------------------|----------------|------------------|----------|------------------|---------------------|---------------------------------------|----------------------|------------------|--------------|------------------------|-----------------------|--------------|-------|--------------------|-----------|------------------|
| Decalic                                       |                     |                |                  |          |                  |                     |                                       |                      |                  |              |                        |                       |              |       |                    |           |                  |
| Options                                       | Customer Sten       |                |                  |          |                  |                     |                                       |                      |                  |              |                        |                       |              |       |                    |           |                  |
| Include A/R Involces:                         | × Remove Si Li      | eyest Q. Files |                  |          |                  |                     |                                       |                      |                  |              |                        |                       |              |       |                    |           |                  |
| Include A/R Credits:                          | Customer No.        | Customer Name  | Location         | Site No. | Site Description | Site Address        | VTD Gallons This Season VTD Gallons L | act Season V1D Gallo | ns 2 Seasons Ago | Burn Rate Se | eason Expected Usage E | alimated Qty in Tarik | Required Qty | Price | Current AR Balance | Duily Use | Estimated Budget |
| Include Estimated Tank Inventory:             | ✓ 0001005079        | Customer 8     | 0001 - Fort Wey. | 0000     | Tank 8           | 654 Downtown Street | 0                                     | 0                    | 0                | 5            | 0.6                    | 0                     | 0.6          | 1.2   | 0                  |           | 20               |
| Calculate Budget For: This Year v             | 0001005078          | Customer A     | 0001 - Port Wey. | 0001     | Tarin A          | 1234 Main 5i        | 0                                     | 0                    | 0                | 5            | 0.6                    | 0                     | 0.6          | 1.2   | 0                  |           | 20               |
| Number of Months in Budget: 2                 |                     |                |                  |          |                  |                     |                                       |                      |                  |              |                        |                       |              |       |                    |           |                  |
| Minimum Budget Amount: 20.00                  |                     |                |                  |          |                  |                     |                                       |                      |                  |              |                        |                       |              |       |                    |           |                  |
| Criteria                                      |                     |                |                  |          |                  |                     |                                       |                      |                  |              |                        |                       |              |       |                    |           |                  |
| Include Non Budget Customers: 🖉               |                     |                |                  |          |                  |                     |                                       |                      |                  |              |                        |                       |              |       |                    |           |                  |
| Location:                                     |                     |                |                  |          |                  |                     |                                       |                      |                  |              |                        |                       |              |       |                    |           |                  |
| Customer: v                                   |                     |                |                  |          |                  |                     |                                       |                      |                  |              |                        |                       |              |       |                    |           |                  |
| Mil Methods: v                                | 1                   |                |                  |          |                  |                     |                                       |                      |                  |              |                        |                       |              |       |                    |           |                  |
| Projection                                    |                     |                |                  |          |                  |                     |                                       |                      |                  |              |                        |                       |              |       |                    |           |                  |
| X Remove 10 Leons 9, Filter Records (Fil      |                     |                |                  |          |                  |                     |                                       |                      |                  |              |                        |                       |              |       |                    |           |                  |
| Clock Lasation Projected Degree Days          |                     |                |                  |          |                  |                     |                                       |                      |                  |              |                        |                       |              |       |                    |           |                  |
| 001 3 4                                       |                     |                |                  |          |                  |                     |                                       |                      |                  |              |                        |                       |              |       |                    |           |                  |
|                                               |                     |                |                  |          |                  |                     |                                       |                      |                  |              |                        |                       |              |       |                    |           |                  |
| Pricing                                       |                     |                |                  |          |                  |                     |                                       |                      |                  |              |                        |                       |              |       |                    |           |                  |
| x Remove Stagout Q, Filter Records (F3)       |                     |                |                  |          |                  |                     |                                       |                      |                  |              |                        |                       |              |       |                    |           |                  |
| kan Price                                     |                     |                |                  |          |                  |                     |                                       |                      |                  |              |                        |                       |              |       |                    |           |                  |
| UP0 12 *                                      |                     |                |                  |          |                  |                     |                                       |                      |                  |              |                        |                       |              |       |                    |           |                  |
| v •                                           |                     |                |                  |          |                  |                     |                                       | _                    |                  |              |                        |                       |              |       |                    | _         |                  |
| © © ♀ ⊟ Edited                                |                     |                |                  |          |                  |                     |                                       |                      |                  |              |                        |                       |              |       |                    |           |                  |

4. The message below will display during the process and will automatically closes once the update is finished.

Updating Budget/s 🌔

| 5. | To ch<br>searc | neck if the customer budget<br>th screen. | has been updated   | I, click the Custor | mers menu from S | ales Menu panel. Th | is will open the | Customer Entity |
|----|----------------|-------------------------------------------|--------------------|---------------------|------------------|---------------------|------------------|-----------------|
|    | Ţ              | Sales                                     |                    |                     |                  |                     |                  |                 |
|    |                | Sales Orders                              |                    |                     |                  |                     |                  |                 |
|    |                | Invoices                                  |                    |                     |                  |                     |                  |                 |
|    |                | Receive Payments                          |                    |                     |                  |                     |                  |                 |
|    |                | Receive Payment Det                       | ails               |                     |                  |                     |                  |                 |
|    |                | Batch Posting                             |                    |                     |                  |                     |                  |                 |
|    |                | Batch Printing                            |                    |                     |                  |                     |                  |                 |
|    |                | Import Invoices from                      | Origin             |                     |                  |                     |                  |                 |
|    |                | Import Billable from I                    | Help Desk          |                     |                  |                     |                  |                 |
|    |                | Calculate Service Cha                     | rge                |                     |                  |                     |                  |                 |
|    |                | Service Charge Invoid                     | e                  |                     |                  |                     |                  |                 |
|    |                | Import Transactions                       | from CSV           |                     |                  |                     |                  |                 |
|    |                | Import Logs                               |                    |                     |                  |                     |                  |                 |
|    |                | Quote Page Builder                        |                    |                     |                  |                     |                  |                 |
|    |                | Customers                                 |                    |                     |                  |                     |                  |                 |
|    |                | Customer Contact Lis                      | t                  |                     |                  |                     |                  |                 |
|    |                | Sales Reps                                |                    |                     |                  |                     |                  |                 |
|    |                | Market Zone                               |                    |                     |                  |                     |                  |                 |
| c  | Seer           | ab and calent for the quoten              | or with the undete | d hudget. Click th  | Onen toolber b   | itten               |                  |                 |

6. Search and select for the customer with the updated budget. Click the **Open toolbar button**.

| customer entity              |                             |                    |                     |            |       |          |
|------------------------------|-----------------------------|--------------------|---------------------|------------|-------|----------|
| New Open Import Refresh      | Export - Close              |                    |                     |            |       |          |
| Customer Entity Pricing Tran | nsport Quote Transport Mile | age Tax Exemptions |                     |            |       |          |
| B Layout Q Filter Records    | (F3) 3 records (1 s         | elected)           |                     |            |       |          |
| Entity No                    | Name 🔺                      | Phone              | Address             | City       | State | Zip Code |
| 0001005078                   | Customer A                  | 100000000          | 1234 Main St.       | Fort Wayne | IN    | 46801    |
| ✓ 0001005079                 | Customer B                  | 200000000          | 111 Princeton Road  | Fort Wayne | IN    | 46808    |
| 0001005080                   | Customer C                  | 300000000          | 654 Downtown Street | Fort Wayne | IN    | 46814    |
|                              |                             |                    |                     |            |       |          |

- The Entity screen for the customer will display. Navigate to Customer tab > Misc. This will display the Credit and Budget Details.
   Check the value in Budget Details > Monthly Budget field. The budget is updated based on the value in Estimated Budget that has been generated from Budget Calculation screen.

| 0 | Before | updating | the | customer | budget |
|---|--------|----------|-----|----------|--------|
|---|--------|----------|-----|----------|--------|

| etail Misc Pricing | Taxing   | Grain    | Agrimine | Patron | age A | pplicator | Help D | esk Tra  | nsports   | Commissi   | on Buyba | custom | racts | Field xRef |  |
|--------------------|----------|----------|----------|--------|-------|-----------|--------|----------|-----------|------------|----------|--------|-------|------------|--|
| redit Details      | 0        |          | 0        |        |       |           |        | Statem   | ent Detai | l:         | ]        |        |       |            |  |
| Credit Limit:      |          |          |          |        |       |           | 0.00   | Statem   | ent Form  | at:        |          |        |       |            |  |
| AR Balance:        |          |          |          |        |       |           | 0.00   | Service  | Charge    |            |          |        |       |            |  |
| Credit Stop Days:  |          |          |          |        |       |           | 0      | Apply P  | repaid Ta | axes:      |          |        |       |            |  |
| Credit Code:       |          |          |          |        |       |           | ~      | Apply S  | ales Tax: |            |          |        |       |            |  |
| Active:            | ~        |          |          |        |       |           |        | Calc Au  | to Freigh | t:         |          |        |       |            |  |
| PO Required:       |          |          |          |        |       |           |        | Update   | Quote:    |            |          |        |       |            |  |
| Credit Hold:       |          |          |          |        |       |           |        | Disc Sc  | nedule:   |            |          |        |       |            |  |
|                    |          |          |          |        |       |           |        | Print In | voice:    |            |          |        |       |            |  |
| ludget Details     |          |          |          |        |       |           |        | Link Cu  | stomer N  | lo:        |          |        |       |            |  |
| Budget Begin Date: |          |          |          |        |       |           |        | Referre  | d by Cus  | tomer:     |          |        |       |            |  |
| Monthly Budget:    | <u> </u> |          |          |        |       |           | 0.00   | Special  | Price Gro | oup:       |          |        |       |            |  |
| No of Periods:     | -        |          |          |        |       |           |        | Exclude  | Dunning   | g Letter:  |          |        |       |            |  |
|                    | Budget   | Schedule |          |        |       |           |        | Receive  | d Signed  | License:   |          |        |       |            |  |
|                    |          |          |          |        |       |           |        | Print Pr | ice on Pi | ck Ticket: |          |        |       |            |  |
|                    |          |          |          |        |       |           |        |          |           |            |          |        |       |            |  |
|                    |          |          |          |        |       |           |        |          |           |            |          |        |       |            |  |
|                    |          |          |          |        |       |           |        |          |           |            |          |        |       |            |  |

• After updating the customer budget

| New Save Search Re<br>Entity General Custo                                                                   | fresh Del | ete Und  | o Addition | al Close  | ons Contac | cts Comm  | ents (0) H                                                                                      | istory Attac                                                       | ihments (0) N | lessages | Custom Au | dit Log (4) |        |
|----------------------------------------------------------------------------------------------------|-----------|----------|------------|-----------|------------|-----------|-------------------------------------------------------------------------------------------------|--------------------------------------------------------------------|---------------|----------|-----------|-------------|--------|
| Detail Misc Pricing                                                                                          | Taxing    | Grain    | Agrimine   | Patronage | Applicator | Help Desk | License                                                                                         | Transports                                                         | Commission    | Buyback  | Contracts | Field xRef  |        |
| Credit Details                                                                                               |           |          |            |           |            |           | Statement                                                                                       | Detail:                                                            |               |          |           |             |        |
| Credit Limit:<br>AR Balance:<br>Credit Stop Days:<br>Credit Code:<br>Active:<br>PO Required:<br>Credit Hold: |           |          |            |           |            | 0.00      | Statement<br>Service Cha<br>Apply Prep<br>Apply Sales<br>Calc Auto P<br>Update Qu<br>Disc Sched | Format:<br>arge<br>aid Taxes:<br>s Tax:<br>reight:<br>ote:<br>ule: |               |          |           |             | ×<br>× |
| Budget Details                                                                                               |           |          |            |           |            |           | Print Invoid                                                                                    | :e:<br>mer No:                                                     |               |          |           |             | ~      |
| Budget Begin Date:                                                                                           |           |          |            |           |            | 20.00     | Referred b<br>Special Prio                                                                      | y Customer:<br>ce Group:                                           |               |          |           |             | ~      |
| No of Periods:                                                                                               | Budget    | Schedule |            |           |            | 20.00     | Exclude Du<br>Received S                                                                        | inning Letter:<br>igned License                                    | :             |          |           |             |        |
| Tie Budget to Custome                                                                                        | er Aging: |          |            |           |            |           | Print Price<br>Include En                                                                       | on Pick Ticke<br>tity Name in a                                    | t:            |          |           |             |        |

- On Menu panel, click the **Budget Calculation menu**. This will open the Budget Calculation screen.
   <u>Generate Customer Budgets</u>. This will display the customer's site and budgets based on the criteria that has been set.

| Details                           |                       |                 |               |                  |         |                    |                     |                        |                         |                          |            |                                           |                       |               |       |                    |                  |
|-----------------------------------|-----------------------|-----------------|---------------|------------------|---------|--------------------|---------------------|------------------------|-------------------------|--------------------------|------------|-------------------------------------------|-----------------------|---------------|-------|--------------------|------------------|
| Options                           |                       | Customer Sites  |               |                  |         |                    |                     |                        |                         |                          |            |                                           |                       |               |       |                    |                  |
| Include A/R Invoices              | 2                     | H Farmove III I | ayout Q, Fil  |                  |         |                    |                     |                        |                         |                          |            |                                           |                       |               |       |                    |                  |
| Include A/R Gredits:              | 2                     | Customer No.    | Customer Name | Location         | 51e No. | Site Description   | Site Address        | YTD Gallons This Seaso | YTD Gallons Last Season | VTD Gallons 2 Seasons Ag | o Burn Rea | <ul> <li>Season Expected Usage</li> </ul> | Estimated Qty in Tank | Required City | Price | Current AR Balance | Estimated Budget |
| Include Estimated Tank Inventory: | ×                     | 0001005379      | Customer B    | 0001 - Fort Way. |         | Tark B             | 111 Princeton Road  | 0                      |                         | 1                        |            | 5 1                                       | 14 0                  | 0.4           | 1,299 |                    | 90               |
| Colculate Budget For:             | This Year v           | 0001005888      | Customer C    | 0001 - Fort Wey. |         | Tank A             | 1254 Main St.       | 25                     |                         | 1                        |            | 5 1                                       | 14 250                | 231.4         | 1,299 |                    | 150              |
| Number of Months in Budget:       | 2                     | 0001005080      | Customer C    | 0001 - Fert Wey. | 2       | Virtual Meter Site | 654 Downtown Street | 0                      |                         |                          |            | 5 1                                       | 14 0                  | 0.4           | 1,299 |                    | 10               |
| Minimum Budget Amount             | 10.00                 |                 |               |                  |         |                    |                     |                        |                         |                          |            |                                           |                       |               |       |                    |                  |
| Criteria                          |                       |                 |               |                  |         |                    |                     |                        |                         |                          |            |                                           |                       |               |       |                    |                  |
| Include Non Budget Customers:     |                       |                 |               |                  |         |                    |                     |                        |                         |                          |            |                                           |                       |               |       |                    |                  |
| Location:                         |                       |                 |               |                  |         |                    |                     |                        |                         |                          |            |                                           |                       |               |       |                    |                  |
| Customer                          |                       |                 |               |                  |         |                    |                     |                        |                         |                          |            |                                           |                       |               |       |                    |                  |
| Fill Methods:                     |                       |                 |               |                  |         |                    |                     |                        |                         |                          |            |                                           |                       |               |       |                    |                  |
| Paulastics                        |                       |                 |               |                  |         |                    |                     |                        |                         |                          |            |                                           |                       |               |       |                    |                  |
| V Perme Millioner G. C.           |                       |                 |               |                  |         |                    |                     |                        |                         |                          |            |                                           |                       |               |       |                    |                  |
| Osa Lection                       | Projected Degree Days |                 |               |                  |         |                    |                     |                        |                         |                          |            |                                           |                       |               |       |                    |                  |
| 001                               | 2                     |                 |               |                  |         |                    |                     |                        |                         |                          |            |                                           |                       |               |       |                    |                  |
|                                   |                       |                 |               |                  |         |                    |                     |                        |                         |                          |            |                                           |                       |               |       |                    |                  |
|                                   |                       |                 |               |                  |         |                    |                     |                        |                         |                          |            |                                           |                       |               |       |                    |                  |
| mong                              |                       |                 |               |                  |         |                    |                     |                        |                         |                          |            |                                           |                       |               |       |                    |                  |
| A REVISE IN LEVEL OF TH           | ter necores (r.s)     |                 |               |                  |         |                    |                     |                        |                         |                          |            |                                           |                       |               |       |                    |                  |
|                                   | 129                   |                 |               |                  |         |                    |                     |                        |                         |                          |            |                                           |                       |               |       |                    |                  |
|                                   |                       |                 |               |                  |         |                    |                     |                        |                         |                          |            |                                           |                       |               |       |                    |                  |
|                                   |                       | ¢               |               |                  |         |                    |                     |                        |                         |                          |            |                                           |                       |               |       |                    | 1                |
| © © ? ⊡ 60ed                      |                       |                 |               |                  |         |                    |                     |                        |                         |                          |            |                                           |                       |               |       |                    |                  |
|                                   |                       |                 |               |                  |         |                    |                     |                        |                         | _                        |            |                                           |                       |               |       |                    |                  |

3. Select the customer you want to update the budgets. Click the **Update Budgets toolbar button**.

| Save Generate Undo Import E      | oport Print Letters Update Budgets Close |                |                |                  |          |                    |                     |                             |                               |               |           |                       |                       |              |       |                    |                  |
|----------------------------------|------------------------------------------|----------------|----------------|------------------|----------|--------------------|---------------------|-----------------------------|-------------------------------|---------------|-----------|-----------------------|-----------------------|--------------|-------|--------------------|------------------|
| Details                          |                                          |                |                |                  |          |                    |                     |                             |                               |               |           |                       |                       |              |       |                    |                  |
| Options                          |                                          | Customer Sites |                |                  |          |                    |                     |                             |                               |               |           |                       |                       |              |       |                    |                  |
| Include A/R Involces:            | 8                                        | × Remove 38 L  | ayout Q, Fill  |                  |          |                    |                     |                             | your Q                        |               |           |                       |                       |              |       |                    |                  |
| Include A/R Credits:             | ×                                        | Customer No.   | Cuttorner Name | Location         | Size No. | Site Description   | Site Address        | YTD Galions This Season YTD | Galors Last Season VTD Galors | 2 Seasons Ago | Durn Rase | Season Expected Usage | Estimated Qty in Tank | Required Qty | Price | Current AR Estance | Estimated Budget |
| Include Estimated Tank Inventory | ~                                        | ✓ 0001005079   | Customer B     | 0001 - Fort Way. |          | Tank 8             | 111 Princeton Roed  | 0                           | 1                             | 0             | 5         | 0.4                   | 0                     | 0.4          | 1.299 | 0                  | 10               |
| Calculate Budget For:            | This Year v                              | 0001005080     | Custamer C     | 0001 - Fort Way. |          | Tank A             | 1234 Main 54        | 25                          |                               | 0             | 5         | 0.4                   | 255                   | 231,4        | 1.299 |                    | 150              |
| Number of Months in Budget       | 3                                        | 0001005080     | Custaner C     | 0001 - Fort Way. | 2        | Virtual Meter Site | 654 Downsown Street | 0                           |                               | 0             | 5         | 0.4                   | 0                     | 0.4          | 1,299 |                    | 10               |
| Minimum Budget Amount:           | 10.00                                    |                |                |                  |          |                    |                     |                             |                               |               |           |                       |                       |              |       |                    |                  |
| Criteria                         |                                          |                |                |                  |          |                    |                     |                             |                               |               |           |                       |                       |              |       |                    |                  |
| Include Non Budget Customers:    |                                          |                |                |                  |          |                    |                     |                             |                               |               |           |                       |                       |              |       |                    |                  |
| Location                         |                                          |                |                |                  |          |                    |                     |                             |                               |               |           |                       |                       |              |       |                    |                  |
| Customer:                        |                                          |                |                |                  |          |                    |                     |                             |                               |               |           |                       |                       |              |       |                    |                  |
| Fill Methods:                    |                                          |                |                |                  |          |                    |                     |                             |                               |               |           |                       |                       |              |       |                    |                  |
| Projection                       |                                          |                |                |                  |          |                    |                     |                             |                               |               |           |                       |                       |              |       |                    |                  |
| × tenore IB Layout Q. D.         |                                          |                |                |                  |          |                    |                     |                             |                               |               |           |                       |                       |              |       |                    |                  |
| Cock Location                    | Projected Degree Days                    |                |                |                  |          |                    |                     |                             |                               |               |           |                       |                       |              |       |                    |                  |
| 001                              | 2                                        |                |                |                  |          |                    |                     |                             |                               |               |           |                       |                       |              |       |                    |                  |
|                                  | 0                                        |                |                |                  |          |                    |                     |                             |                               |               |           |                       |                       |              |       |                    |                  |
| Teles.                           |                                          |                |                |                  |          |                    |                     |                             |                               |               |           |                       |                       |              |       |                    |                  |
| X Remove IR Layout OL FI         |                                          |                |                |                  |          |                    |                     |                             |                               |               |           |                       |                       |              |       |                    |                  |
| Lev.                             | Price                                    |                |                |                  |          |                    |                     |                             |                               |               |           |                       |                       |              |       |                    |                  |
| 0.046                            | 1,299                                    |                |                |                  |          |                    |                     |                             |                               |               |           |                       |                       |              |       |                    |                  |
|                                  | 0                                        |                |                |                  |          |                    |                     |                             |                               |               |           |                       |                       |              |       |                    |                  |
| ·                                |                                          |                |                |                  |          |                    |                     |                             |                               |               |           |                       |                       |              |       |                    | ×                |
| 1 C C Edoed                      |                                          |                |                |                  |          |                    |                     |                             |                               |               |           |                       |                       |              |       |                    |                  |
|                                  |                                          |                |                |                  |          |                    |                     |                             |                               |               |           |                       |                       |              |       |                    |                  |

4. The message below will display during the process and will automatically closes once the update is finished.

Updating Budget/s

| 5. | To ch<br>searc | eck if the custome<br>h screen. | er budget has been upda | ated, click the <b>Customer</b> s | s menu from Sales Mer | nu panel. This will open | the Customer Entity |
|----|----------------|---------------------------------|-------------------------|-----------------------------------|-----------------------|--------------------------|---------------------|
|    | Ţ              | Sales                           |                         |                                   |                       |                          |                     |
|    |                | Sales Orders                    |                         |                                   |                       |                          |                     |
|    |                | Invoices                        |                         |                                   |                       |                          |                     |
|    |                | Receive Payn                    | nents                   |                                   |                       |                          |                     |
|    |                | Receive Payn                    | nent Details            |                                   |                       |                          |                     |
|    |                | Batch Posting                   | g                       |                                   |                       |                          |                     |
|    |                | Batch Printin                   | g                       |                                   |                       |                          |                     |
|    |                | Import Invoid                   | es from Origin          |                                   |                       |                          |                     |
|    |                | Import Billab                   | le from Help Desk       |                                   |                       |                          |                     |
|    |                | Calculate Ser                   | vice Charge             |                                   |                       |                          |                     |
|    |                | Service Charg                   | ge Invoice              |                                   |                       |                          |                     |
|    |                | Import Trans                    | actions from CSV        |                                   |                       |                          |                     |
|    |                | Import Logs                     |                         |                                   |                       |                          |                     |
|    |                | Quote Page E                    | Builder                 |                                   |                       |                          |                     |
|    |                | Customers                       |                         |                                   |                       |                          |                     |
|    |                | Customer Co                     | ontact List             |                                   |                       |                          |                     |
|    |                | Sales Reps                      |                         |                                   |                       |                          |                     |
|    |                | Market Zone                     |                         |                                   |                       |                          |                     |
| 6  | Soarc          | ch and select for th            | e customer with the upo | ated budget. Click the C          | non toolbar button    |                          |                     |

6. Search and select for the customer with the updated budget. Click the **Open toolbar button**.

| Customer Entity |                |              |                 |                   |                     |            |       |          |
|-----------------|----------------|--------------|-----------------|-------------------|---------------------|------------|-------|----------|
| New Open Imp    | ort Refresh    | Export - Ck  | ose             |                   |                     |            |       |          |
| Customer Entity | Pricing Tran   | nsport Quote | Transport Milea | ge Tax Exemptions |                     |            |       |          |
| 멾 Layout Q      | Filter Records | s (F3)       | 3 records (1 se | lected)           |                     |            |       |          |
| Entity No       |                | Name 🔺       |                 | Phone             | Address             | City       | State | Zip Code |
| 0001005078      |                | Customer A   |                 | 100000000         | 1234 Main St.       | Fort Wayne | IN    | 46801    |
| ✓ 0001005079    |                | Customer B   |                 | 200000000         | 111 Princeton Road  | Fort Wayne | IN    | 46808    |
| 0001005080      |                | Customer C   |                 | 300000000         | 654 Downtown Street | Fort Wayne | IN    | 46814    |
|                 |                |              |                 |                   |                     |            |       |          |

- The Entity screen for the customer will display. Navigate to Customer tab > Misc. This will display the Credit and Budget Details.
   Check the value in Budget Details > Monthly Budget field. The budget is updated based on the value in Estimated Budget that has been generated from Budget Calculation screen.

Before updating the customer budget

| tail Misc Prici    | ng Taxing Grain | Agrimine Patronage | Applicator Help I | esk Transports Commi       | ssion Buyback | Contracts | Field xRef |  |
|--------------------|-----------------|--------------------|-------------------|----------------------------|---------------|-----------|------------|--|
| redit Details      |                 |                    |                   | Statement Detail:          |               |           |            |  |
| redit Limit:       |                 |                    | 0.00              | Statement Format:          |               |           |            |  |
| R Balance:         |                 |                    | 0.00              | Service Charge             |               |           |            |  |
| redit Stop Days:   |                 |                    | 0                 | Apply Prepaid Taxes:       |               |           |            |  |
| redit Code:        |                 |                    | ~                 | Apply Sales Tax:           |               |           |            |  |
| ctive:             | ~               |                    |                   | Calc Auto Freight:         |               |           |            |  |
| O Required:        |                 |                    |                   | Update Quote:              |               |           |            |  |
| redit Hold:        |                 |                    |                   | Disc Schedule:             |               |           |            |  |
|                    |                 |                    |                   | Print Invoice:             |               |           |            |  |
| udget Details      |                 |                    |                   | Link Customer No:          |               |           |            |  |
| Budget Begin Date: |                 |                    |                   | Referred by Customer:      |               |           |            |  |
| Nonthly Budget:    | [               |                    | 0.00              | Special Price Group:       |               |           |            |  |
| lo of Periods:     | -               |                    |                   | Exclude Dunning Letter:    |               |           |            |  |
|                    | Budget Schedule |                    |                   | Received Signed License:   |               |           |            |  |
|                    |                 |                    |                   | Print Price on Pick Ticket |               |           |            |  |

| 0 | After updating the customer budget |
|---|------------------------------------|
|   | Entity - Customer B                |

| sy customer .      | Abur Failli | salesper | JON LOCA | cons com  | ucis comi  | ments (0) | matory     | Attachi    | nents (0) | messages | custoff | AU   | an 20g (10) |  |
|--------------------|-------------|----------|----------|-----------|------------|-----------|------------|------------|-----------|----------|---------|------|-------------|--|
| tail Misc Prici    | ng Taxing   | Grain    | Agrimine | Patronage | Applicator | Help Desk | Trans      | ports      | Commissio | n Buybao | k Contr | acts | Field xRef  |  |
| redit Details      |             |          |          |           |            | 9         | Statemer   | nt Detail: |           |          |         |      |             |  |
| redit Limit:       |             |          |          |           |            | 0.00      | Statemer   | nt Forma   | t         |          |         |      |             |  |
| R Balance:         |             |          |          |           |            | 0.00      | Service C  | harge      |           |          |         |      |             |  |
| Fredit Stop Days:  |             |          |          |           |            | 0         | Apply Pre  | epaid Ta:  | (es:      |          |         |      |             |  |
| Credit Code:       |             |          |          |           |            | ~         | Apply Sal  | es Tax:    |           |          |         |      |             |  |
| Active:            | ~           |          |          |           |            | (         | Calc Auto  | Freight    |           |          |         |      |             |  |
| PO Required:       |             |          |          |           |            | ι         | Update C   | uote:      |           |          |         |      |             |  |
| Credit Hold:       |             |          |          |           |            | E         | Disc Sche  | dule:      |           |          |         |      |             |  |
|                    |             |          |          |           |            | F         | Print Invo | vice:      |           |          |         |      |             |  |
| Budget Details     |             |          |          |           |            | l         | Link Cust  | omer No    |           |          |         |      |             |  |
| Budget Begin Date: |             |          |          |           |            |           | Referred   | by Custo   | omer:     |          |         |      |             |  |
| Monthly Budget:    | [           |          |          |           |            | 10.00     | Special P  | rice Groi  | nb:       |          |         |      |             |  |
| No of Periods:     |             |          |          |           |            | E         | Exclude [  | Dunning    | Letter:   |          |         |      |             |  |
|                    | Budget      | Schedule |          |           |            | F         | Received   | Signed I   | icense:   |          |         |      |             |  |
|                    |             |          |          |           |            | F         | Print Pric | e on Picl  | k Ticket: |          |         |      |             |  |